## How to Post an Event

Log into the MIC - www.chamberlogin.com

1. In the Member Information Center (MIC), select Events in the top menu.

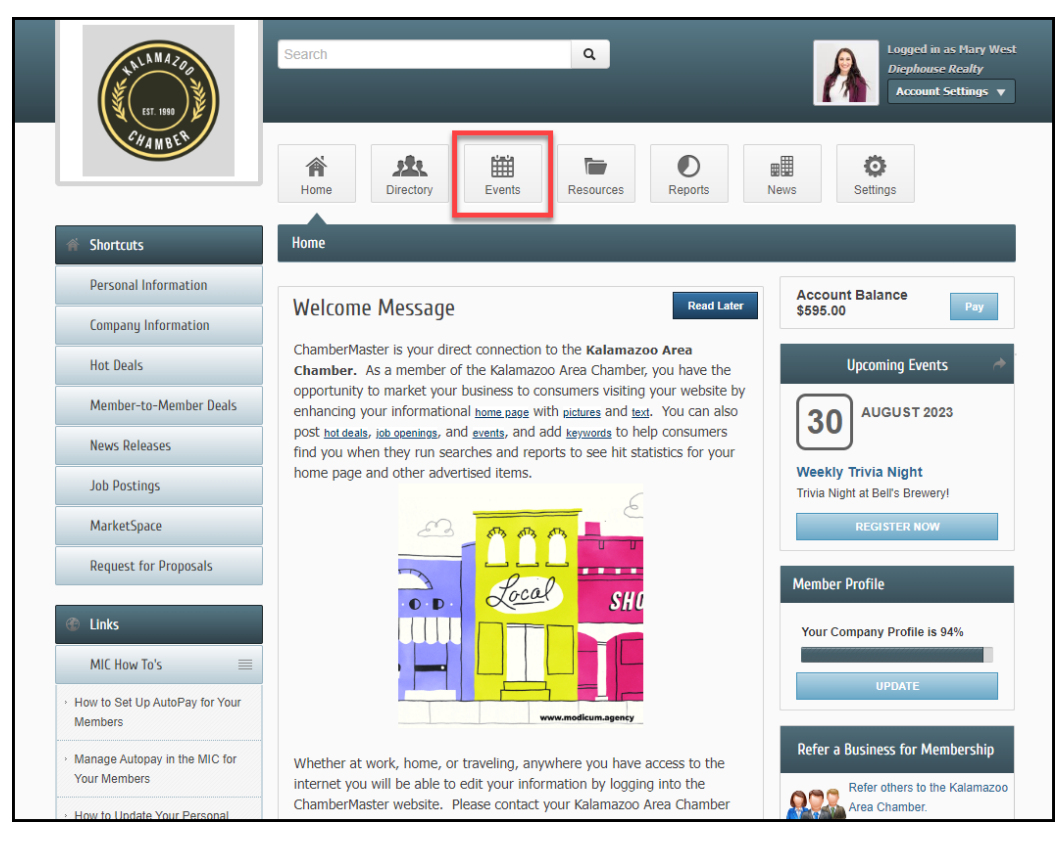

## 2. Select Add Event.

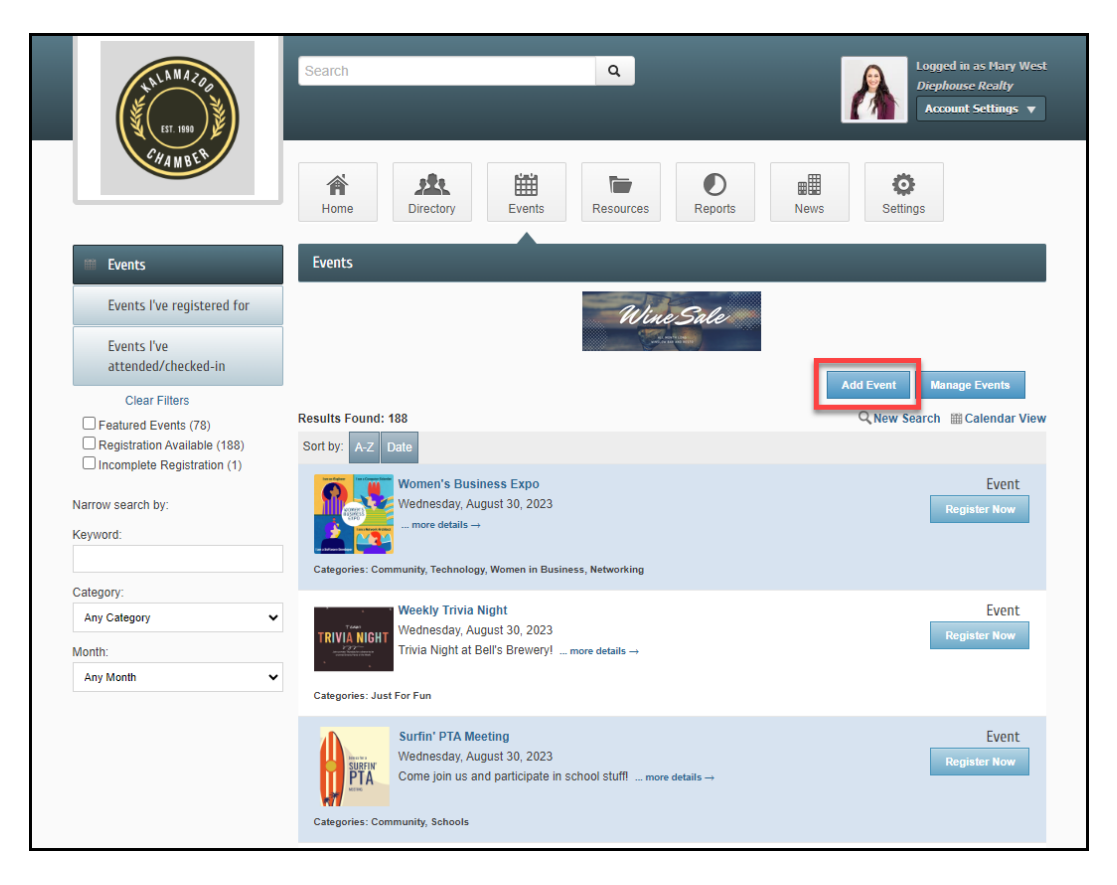

- 3. Complete the following information in the General section:
  - **Event Title**: This title will display on the Events drop-down list and also on the Event page,
  - Start/End Date/Time: Enter the correct dates for the event. A different end date is only needed when a single event runs multiple days – like over the weekend. NOTE: All Day Event is selected by default, deselect this checkbox if you wish to enter exact times.
  - **Recurrence**: An event occurring multiple times on your calendar may be duplicated by setting a recurrence.

| 141 h M A Z QQ<br>557, 1660        | Search Q Logged in as Mary West.<br>Diephouse Realty<br>Account Settings V                                                                                                    |
|------------------------------------|----------------------------------------------------------------------------------------------------|
| CHAMBER .                          | Image: None     Image: None     Image: None     Image: None     Image: None     Image: None     Image: None       Home     Directory     Events     Resources     Reports     News     Settings |
| Events Events                      | Events - Create<br>Manage Events                                                                                                    |
| Events I've<br>attended/checked-in | Save as Draft Cancel Submit for Approval                                                                                                    |
|                                    | General                                                                                                    |
|                                    | Event Title:                                                                                                    |
|                                    | All Day Event                                                                                                    |
|                                    | Start Date: (m/d/yyyy) Start Hour: Start Minute: AM/PM:                                                                                                    |
|                                    | 8/30/2023 12 V 00 V AM V                                                                                                    |
|                                    | B/30/2023         12         00         AM                                                                                                    |
|                                    | Recurrence:                                                                                                    |
|                                    | ronc •                                                                                                    |
|                                    | Details                                                                                                    |
|                                    |                                                                                                    |
|                                    |                                                                                                    |
|                                    | Styles - Format - Font - Size -                                                                                                    |
|                                    |                                                                                                    |
|                                    |                                                                                                    |
|                                    | body 🖌                                                                                                    |
|                                    | Meta Description: (1-2 sentence summary of your content; often visible in search engine results and social media posts/shares; 320 characters max)                                              |
|                                    |                                                                                                    |
|                                    | Search Description: (Description displayed in the search results listing on the website, 160 characters max)                                                                                    |
|                                    |                                                                                                    |

- 4. Complete the following information for the **Details** section:
  - **Description**: Enter a description of the event.
  - Meta/Search Description: Enter the description to be displayed when events are searched.
  - Location: Enter additional location details, if applicable.
  - Date/Time: Enter additional date/time details to be included along with the Start/End Date/Time information.
  - Fees/Admission: Enter the fee description to be displayed on the website.
  - Contact Information: Enter the name of the contact for this event.
  - Contact Email: Enter the email for the contact.
  - Website URL: If applicable, enter the URL to a website that provides further information about the event.

| De | etails                                                                                                    |
|----|----------------------------------------------------------------------------------------------------|
|    | Description:                                                                                                    |
|    |                                                                                                    |
|    |                                                                                                    |
|    | Styles - Format - Font - Size -                                                                                                    |
|    |                                                                                                    |
|    |                                                                                                    |
|    |                                                                                                    |
|    | body                                                                                                    |
|    | Meta Description: (1-2 sentence summary of your content: often visible in search engine results and social media posts/shares: 320 |
|    | characters max)                                                                                                    |
|    | l l l l l l l l l l l l l l l l l l l                                                                                              |
|    | Search Description: (Description displayed in the search results listing on the website, 160 characters max)                       |
|    |                                                                                                    |
|    |                                                                                                    |
|    |                                                                                                    |
|    |                                                                                                    |
|    |                                                                                                    |
|    |                                                                                                    |
|    |                                                                                                    |
|    |                                                                                                    |
|    |                                                                                                    |
|    | body                                                                                                    |
|    |                                                                                                    |
|    |                                                                                                    |
|    |                                                                                                    |
|    |                                                                                                    |
|    |                                                                                                    |
|    |                                                                                                    |
|    |                                                                                                    |
|    | body 🖌                                                                                                    |
|    | Fees/Admission:                                                                                                    |
|    |                                                                                                    |
|    |                                                                                                    |
|    | Styles • Format • Font • Size •                                                                                                    |
|    |                                                                                                    |
|    |                                                                                                    |
|    |                                                                                                    |
|    | body 🖌                                                                                                    |
|    | Contact information:                                                                                                    |
|    |                                                                                                    |
|    | ~ ~ ~ ~ ~ ~ ~ ~ ~ ~ ~ ~ ~ ~ ~ ~ ~ ~ ~ ~                                                                                            |
|    | Contact Email: Website Url:<br>mwest@mailinator.com                                                                                |
|    |                                                                                                    |

5. Select the **Event Category**. Multiple categories can be selected.

| Fees/Admiss             | on:                                            |                          |                      |   |
|-------------------------|------------------------------------------------|--------------------------|----------------------|---|
| × 6                     | 🖻 < 🔶 🔍 💺 🗮                                    | <u>I</u> x 🖻             |                      |   |
| <u>A</u> - A            | B I <u>U</u> <del>S</del> ×₂ ײ ≡               | ± ≠ ≡   ≣ :=   €         | Ω 📾 Ω                |   |
| Styles                  | ▼ Format ▼ Font ▼                              | Size -                   |                      |   |
|                         |                                                |                          |                      |   |
|                         |                                                |                          |                      |   |
|                         |                                                |                          |                      |   |
|                         |                                                |                          |                      |   |
| body                    |                                                |                          |                      |   |
| Contact Infor           | nation:                                        |                          |                      |   |
|                         |                                                |                          |                      |   |
|                         |                                                |                          |                      | ~ |
| Contact Ema             | i:                                             | Website Url:             |                      |   |
| investginar             | mator.com                                      |                          |                      | _ |
| Event Categ             | ories                                          |                          |                      |   |
| Arts & Cul              | ure Dusines                                    | s Leadership             | Chamber of Commerece |   |
| Clubs & C               | rganizations Commun                            | nity<br>s & Celebrations | Continuing Education |   |
| Holiday &               | Seasonal Just For                              | Fun                      | Members Only Event   |   |
| Networkin     Technolog | y Schools                                      | in Business              | Sports & Recreation  |   |
| Dhatas C Ia             |                                                |                          |                      |   |
|                         | lages                                          |                          |                      |   |
| Event Header            | Photo (Will be displayed only on websites with | v4 public modules)       |                      |   |
|                         |                                                |                          |                      |   |
|                         |                                                |                          |                      |   |
|                         |                                                |                          |                      |   |
|                         |                                                | Image                    |                      |   |
|                         |                                                | Assigned                 |                      |   |
|                         |                                                |                          |                      |   |
|                         |                                                |                          |                      |   |
|                         |                                                |                          |                      |   |
|                         |                                                |                          |                      |   |
|                         |                                                | Add Image                |                      |   |
|                         |                                                |                          |                      |   |

- 6. In the Photos & Images section, select Add Image in each area to upload.
  - Event Header Photo: This image will be displayed at the top of the event page.
  - Main Event Photo: This image will be displayed above the Register button on the event page.
  - Search Results Logo: This image is displayed when searching for the event on your organization's website or within the MIC.
  - Gallery Photos: Add images to create a photo gallery on the event page.

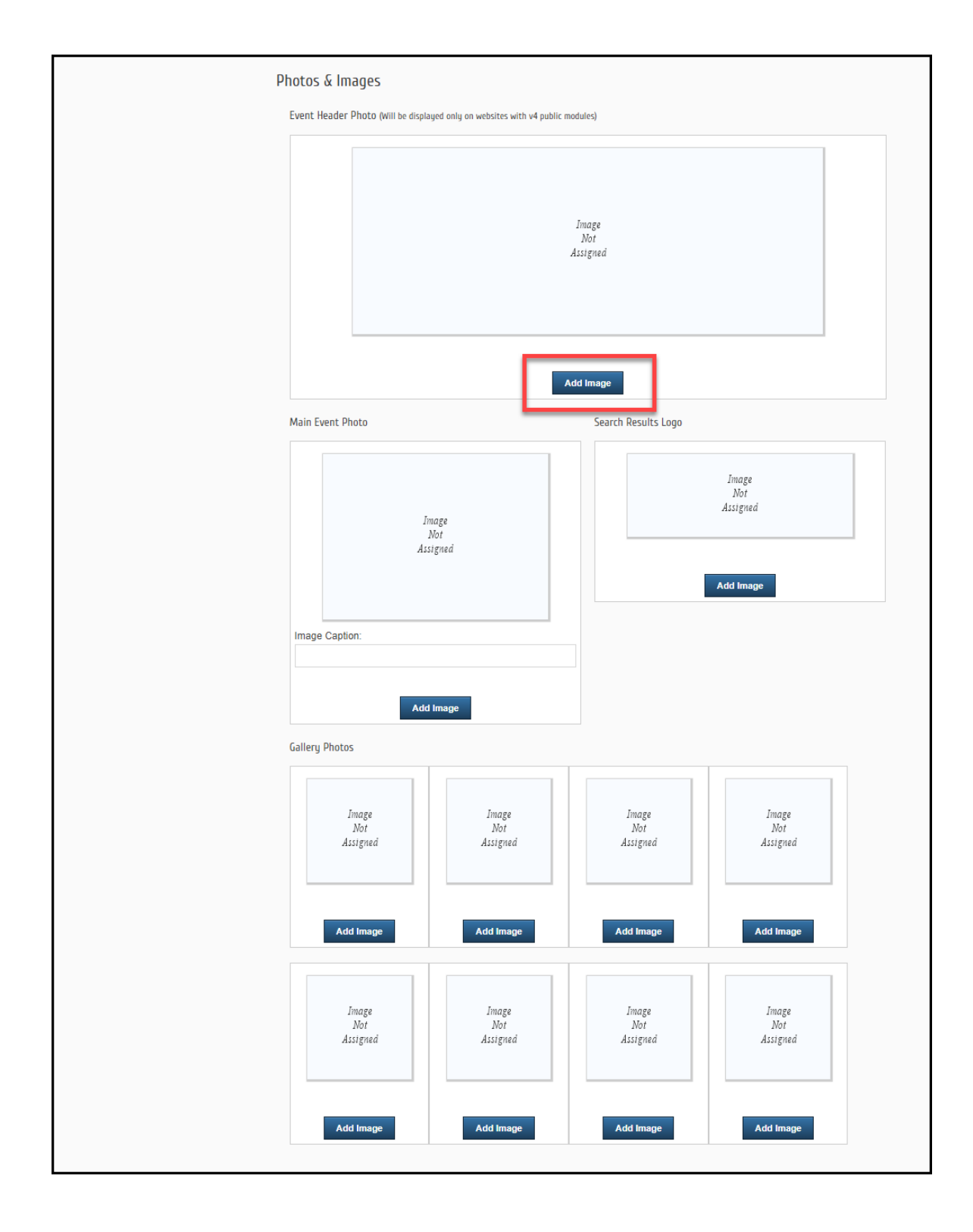

7. In the **Map Service** section, select if you would like to upload a map image or if you would like to display the location of the event using Google Maps.

| Map Service                                                              |                                                        |        |              | - |
|--------------------------------------------------------------------------|--------------------------------------------------------|--------|--------------|---|
| None<br>© Google Maps<br>O Uploaded Image                                | Map Address<br>Street Address:<br>City:<br>View on Map | State: | Postal Code: |   |
| YouTube Video                                                            |                                                        |        |              |   |
|                                                                          |                                                        |        |              |   |
|                                                                          |                                                        |        |              |   |
|                                                                          |                                                        |        |              |   |
|                                                                          |                                                        |        |              |   |
|                                                                          |                                                        |        |              |   |
|                                                                          |                                                        |        |              |   |
| Video Uri:                                                               |                                                        |        |              |   |
| Video Uri:<br>Example: http://youtu.be/9ul<br>Example: http://www.youtub | INICOPWv<br>e.com/watch?v=9uijN1cOPWw                  |        |              |   |

8. In the **YouTube Video** section, you can add the URL to a YouTube video to be displayed on the event page.

|   | Add Image                      | Add Image                                              | Add Image | Add Image    |   |
|---|--------------------------------|--------------------------------------------------------|-----------|--------------|---|
|   | Map Service                    |                                                        |           |              |   |
| _ | ○ None                         | Map Address<br>Street Address:<br>City:<br>View on Map | State:    | Postal Code: | _ |
|   | YouTube Video                  |                                                        |           |              |   |
|   |                                |                                                        |           |              |   |
|   |                                |                                                        |           |              |   |
|   |                                |                                                        |           |              |   |
|   | Video Url:                     |                                                        |           |              |   |
|   | Example: http://youtu.be/9uljN | I1cOPWw                                                |           |              |   |
| L | Example: http://www.youtube.   | com/watch?v=9uljN1cOPWw Submit for Approval            |           |              |   |
|   |                                |                                                        |           |              |   |

9. Once you've added all of the information for your event, click **Submit for Approval.** The event will be submitted to your organization and will not be displayed on an event calendar until it has been approved.

|                                                  | Gallery Photos                                                    |                                 |                          |                          |   |
|--------------------------------------------------|-------------------------------------------------------------------|---------------------------------|--------------------------|--------------------------|---|
|                                                  | Image<br>Not<br>Assigned                                          | Image<br>Not<br>Assigned        | Image<br>Not<br>Assigned | Image<br>Not<br>Assigned |   |
|                                                  | Add Image                                                         | Add Image                       | Add Image                | Add Image                |   |
|                                                  | Image<br>Not<br>Assigned                                          | Image<br>Not<br>Assigned        | Image<br>Not<br>Assigned | Image<br>Not<br>Assigned |   |
|                                                  | Add Image                                                         | Add Image                       | Add Image                | Add Image                |   |
|                                                  | Ann Comileo                                                       |                                 |                          |                          |   |
| Įv.                                              |                                                                   |                                 |                          |                          |   |
|                                                  | O Google Maps<br>O Uploaded Image                                 |                                 |                          |                          |   |
| Ŷ                                                | ouTube Video                                                      |                                 |                          |                          |   |
|                                                  |                                                                   |                                 |                          |                          |   |
|                                                  |                                                                   |                                 |                          |                          |   |
|                                                  |                                                                   |                                 |                          |                          |   |
|                                                  |                                                                   |                                 |                          |                          |   |
|                                                  |                                                                   |                                 |                          |                          |   |
|                                                  |                                                                   |                                 |                          |                          |   |
|                                                  |                                                                   |                                 |                          |                          |   |
|                                                  | Video Url:                                                        |                                 |                          |                          |   |
|                                                  |                                                                   |                                 |                          |                          |   |
|                                                  | Example: http://youtu.be/9uljN1<br>Example: http://www.youtube.co | cOPWw<br>om/watch?v=9uliN1cOPWw |                          |                          |   |
|                                                  | chample. http://www.youtube.co                                    |                                 |                          |                          |   |
|                                                  | Save as Draft Cancel                                              | Submit for Approval             |                          |                          |   |
|                                                  |                                                                   |                                 |                          |                          |   |
| © Copyright 2023. All rights reserved. MIC 4.0 - | Kalamazoo Area Chamber                                            |                                 |                          |                          | 1 |